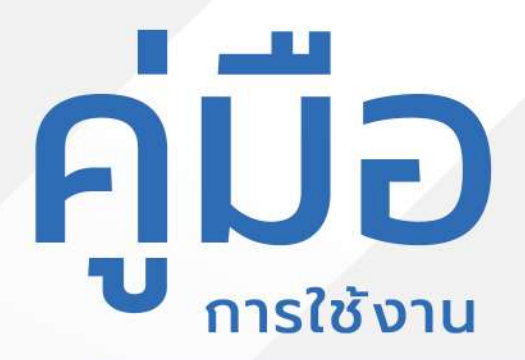

# ระบบคำร้องงานควบคุมงาน ทะเบียนพาณิชย์

อบต.ท่าตะเกียบ

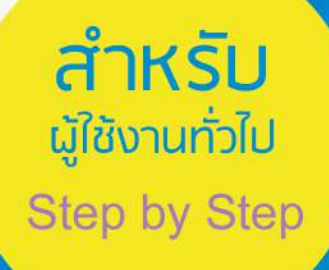

### <mark>มีปัญหาการใช้งานติดต่อได้ที่</mark> ฝ่ายดูแลลูกค้า

- Tel : 074-559-304, 074-429-992, 086-4908961
- Fax : 074-559-305
- Mail : cvhatyai@gmail.com

จัดทำโดย : บริษัท ซิตี้วาไรตี้ คอร์เปอเรชั่น จำกัด

### สารบัญ

|                                                       | หน้า |
|-------------------------------------------------------|------|
| สำหรับผู้รับบริการ/ประชาชน                            |      |
| Log in เข้าสู่ระบบ                                    | 1    |
| การกรอกคำร้องระบบคำร้องงานควบคุมเทศพาณิชย์            | 2-3  |
| การตรวจสอบสถานะ ขั้นยื่นคำร้อง                        | 4    |
| การตรวจสอบสถานะ ขั้นเจ้าหน้าที่รับแล้ว กำลังคำเนินการ | 5    |
| ผู้รับบริการติดตามการอัพเดตสถานะการให้บริการ          | 6    |

## **คู่มือการใช้งานระบบคำร้องงานควบคุมเทศพาณิชย์สำหรับประชาชน** Log in เข้าสู่ระบบ จะแสดงรายละเอียดหน้าเว็บไซต์ ดังนี้

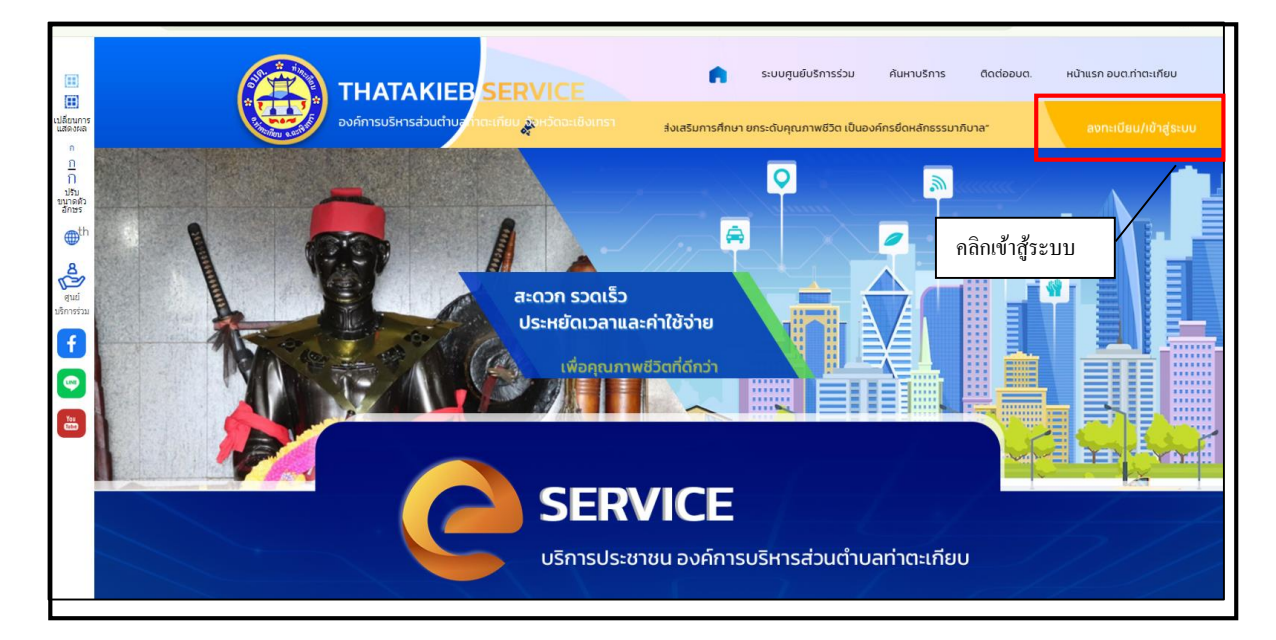

|                                                         | ระบบศูนย์บริการร่วม คันเกมร์การ ติดต่อสมต. หน้าแรก อนตภ้าดแก้ยน                                                                                           |
|---------------------------------------------------------|----------------------------------------------------------------------------------------------------|
| เปลี่ยนการ<br>แต่ลงหล                                   | หน้าแรก > เข้าสู่ระบบ                                                                                                    |
| ก<br><u> ก</u><br><u> ก</u><br>ปรับ<br>ชนาดดัว<br>อักษร |                                                                                                    |
| th                                                      | เขาสู้ระบบ                                                                                                    |
| สูนย์<br>ชุนย์                                          | เมอร์โทรศักร<br>รกัสส่าน 👁                                                                                                    |
|                                                         | เขาสู่ระบบ<br>ในมีมีนิยูชี? สมัครสมาชิก<br>หรือ                                                                                                    |
| ลง<br>เ                                                 | ชื่อเข้าสู่ระบบหรือจะเข้าสู้ระบบด้วยการลีอกอินกับ<br>หมายระบบตรีองะเข้าสู้ระบบด้วยการลีอกอินกับ<br>หมายระบบตรีปูลี้ สำหรับผู้ที่บีบอเซียเล้า ให้ใส่ เบอร์ |
| โท                                                      | าร และ password ได้เลข เพื่อเข้าสู้ระบบ                                                                                                    |

#### การกรอก จดทะเบียนพาณิชย์

เมื่อผู้รับบริการเข้าสู่ระบบ สามารถคลิกเลือกเมนูยื่นคำร้องงานจดทะเบียนพาณิชย์เมื่อคลิกเข้า มาแล้วจะแสดงรายละเอียดแบบฟอร์มจดทะเบียนพาณิชย์ ดังภาพ

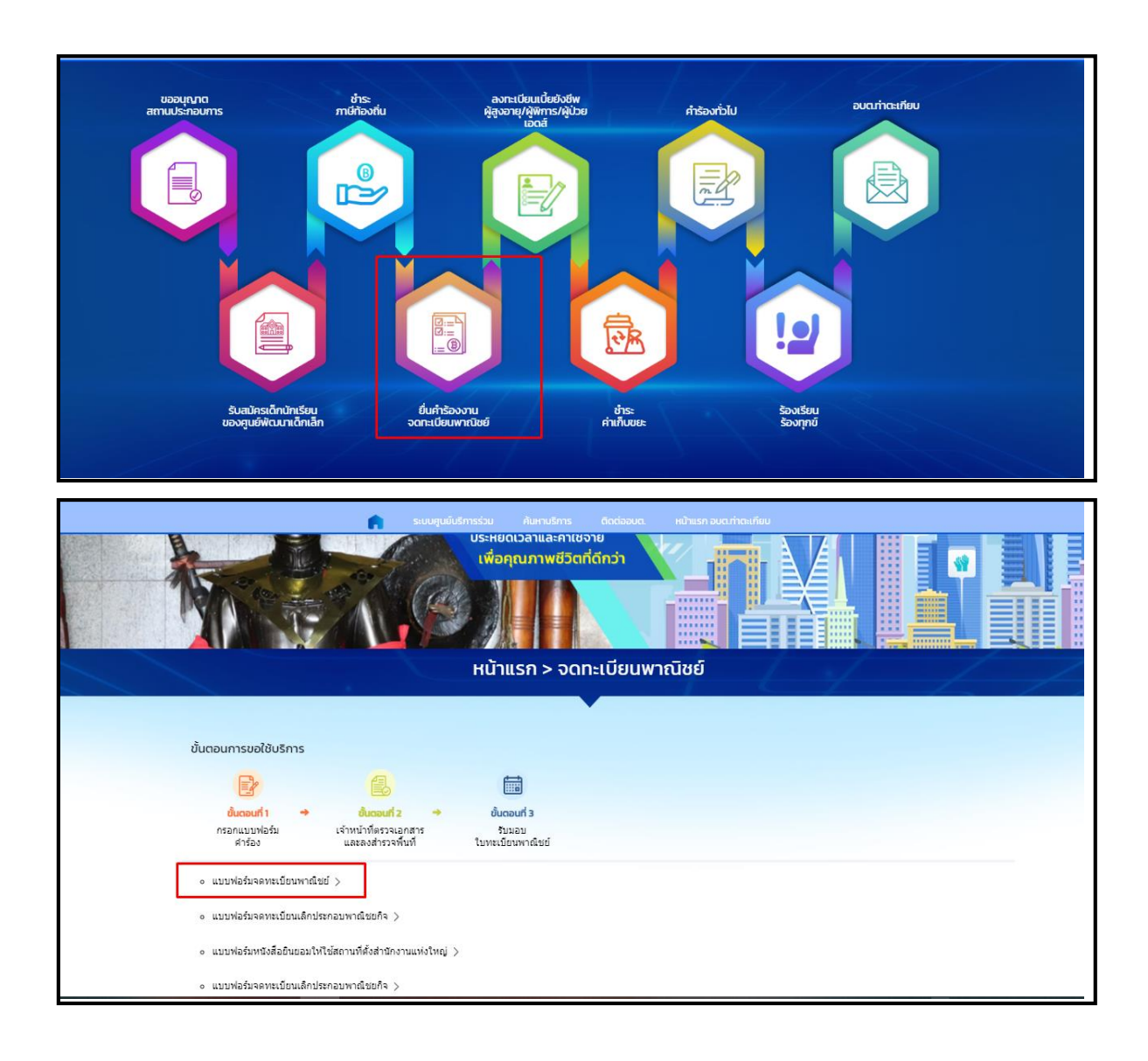

เมื่อคลิกกรอกคำร้องใหม่ จะแสดงแบบฟอร์มเพื่อจดทะเบียนพาณิชย์

ผู้รับบริการสามารถเลือกกรอกข้อมูล พร้อมรายละเอียด และเลือกไฟล์ภาพเพื่อขอแจ้งเรื่อง งคทะเบียนพาณิชย์ แล้วคลิกตกลง ดังภาพ

|                                                            | SU<br>SU                         | ມູບບໍ່ເກັກຮ່ວຍ Aurodons<br> | ถดต่ออบด. หน้าแรก อบ<br>คะเบียนพาณิชย์ | ດ.ກ່າດເສກັບບ |                 |      |
|------------------------------------------------------------|----------------------------------|-----------------------------|----------------------------------------|--------------|-----------------|------|
|                                                            |                                  |                             |                                        |              |                 |      |
|                                                            |                                  |                             | 2                                      |              |                 |      |
|                                                            |                                  | องค์การบริหารส่ว            | นตำบลท่าตะเกียบ                        | ก            | รอกแบบฟอร์มเรื่ | องจด |
| ประเภทคำขอ<br>๏ จุดทะเบียนพาณิชย์(ไห้กรอก [1               | ] - [8] ส่วน [9] - [12] ให้เลือก | เกรอกตามแต่กรณี)            |                                        | r            | ะเบียนพาณิชย์   |      |
| (1) ชื่อเป็นแล้กประกอบพาณิชย์<br>(1) ชื่อเป็นสายบายใชยเกิด | กิจ ตั้งแต่วันที                 | (ให้กรอกรายการเฉพาะ         | ใน [1] [2] และ [5])                    |              |                 |      |
| ศาปาหน้า<br>มาย ~                                          | ชื่อ                             | สกุล                        |                                        |              |                 |      |
| ט טע                                                       | - เชื้อชาติ                      | สัญชาติ                     | . บ้านเลขที่                           | - หมู่ที่    | ตรอก/ชอย        |      |
| nuu                                                        | - dาบล/แขวง                      | จังหวัด<br>เลือกจังหวัด 🗸   | อำเภอ<br>เลือกอำเภอ V                  | - โกรศัพท์   | Insars          |      |
| (2) ชื่อที่ใช้ในการประกอบพาถ์                              | เชยกิจ                           |                             |                                        |              |                 |      |

เมื่อคลิกตกลงแล้ว ข้อมูลคำร้องจะส่งไปยังเจ้าหน้าที่ จะแสดงดังนี้

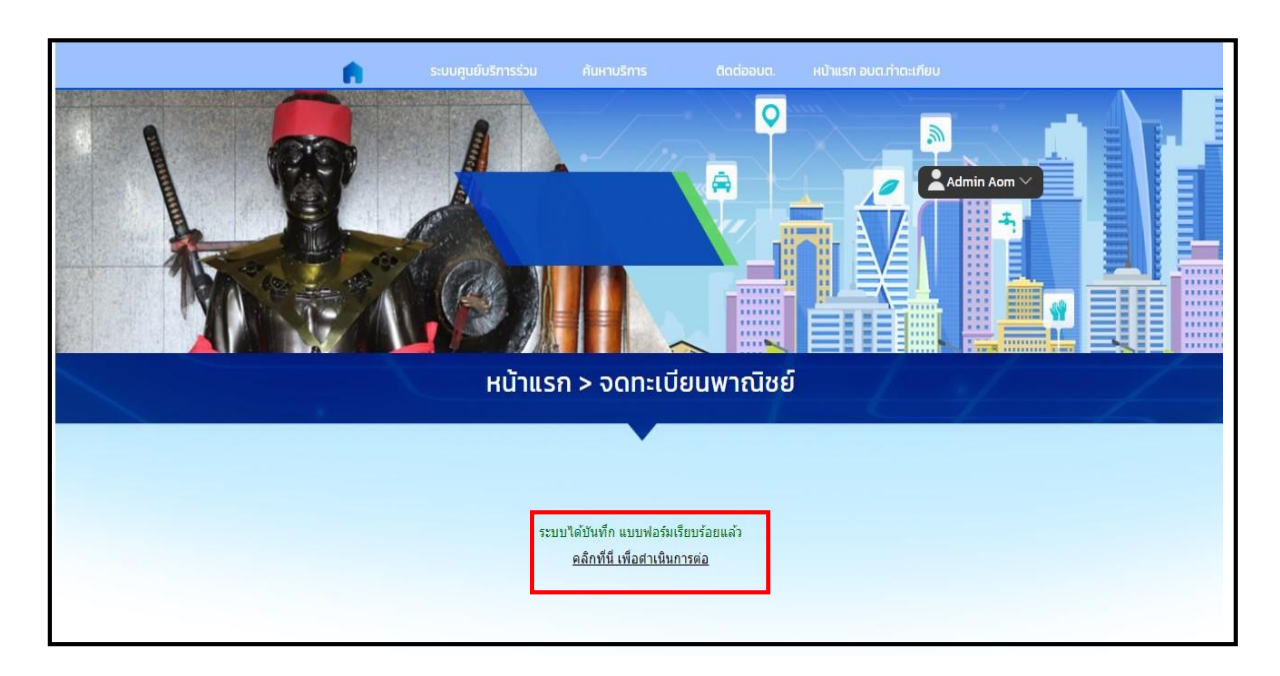

### การตรวจสอบสถานะ ขั้นยื่นคำร้อง

| ร้อขอ 15 ขึ้อ 67 - 60-50 | and an and the state |  |
|--------------------------|----------------------|--|
| ศายยาวมหาง/ 09:38 น. จ   | IONSTIBUTA INTER     |  |
| ชื่อผู้ขอ ทดสอบ อปแอปแอ  |                      |  |
| ดูรายละเอียดศาร้อง >     |                      |  |
| toouwoodo u đuđono u u   |                      |  |

### การตรวจสอบสถานะ ขั้นเจ้าหน้าที่รับแล้ว กำลังดำเนินการ

เมื่อมีการดำเนินการจากเจ้าหน้าที่ ระบบจะแจ้งกลับมายังผู้รับบริการ ผู้รับบริการสามารถ ติดตามสถานะ การให้บริการได้ ดังภาพ

| ศาขอ 15 มี.ค. 67 09:58 น. จดห:                                                    | ะเบียนพาณิชย์ |   |
|-----------------------------------------------------------------------------------|---------------|---|
| ชื่อผู้ขอ ทดสอบ อปแอปแอ                                                           |               |   |
| ดูรายละเอียดคำร้อง >                                                              |               |   |
| สถานะล่าสุด : เจ้าหน้าที่รับเรื่อง กำลัง                                          | พิจารณา 🗸     |   |
|                                                                                   |               |   |
|                                                                                   |               |   |
|                                                                                   |               |   |
|                                                                                   |               |   |
| ศำขอ 15 มี.ค. 67 09:58 น. จดหะ                                                    | นบียนพาณิชย์  |   |
| คำขอ 15 มี.ค. 67 09:58 น. จดหะเ<br>ชื่อผู้ขอ ทดสอบ อปแอปแอ                        | เบียนพาณิชย์  |   |
| ศำขอ 15 มี.ค. 67 09:58 น. จดหะ<br>ชื่อผู้ขอ ทดสอบ อปแอปแอ<br>ดูรายละเอียดศำร้อง > | าบียนพาณิชย์  | _ |

#### ผู้รับบริการติดตามการอัพเดตสถานะการให้บริการ

เมื่อเจ้าหน้าที่ได้ดำเนินการเรียบร้อยแล้ว เจ้าหน้าที่จะแจ้งดำเนินการเสร็จสิ้น ซึ่งระบบจะแจ้งสถานะ และรายละเอียดการดำเนินการ กลับมายังผู้รับบริการ ดังภาพ

| ชื่อผู้ขอ ทดเ<br>ดูรายละเอียเ | สอบ อปแอปแอ<br>ดศาร้อง >                  |
|-------------------------------|-------------------------------------------|
| สถานะลาสุด                    | 1 : นดหมายลงพนท 🗸 🥍                       |
| 15 มี.ค. 67 🎈                 | ย็นดำขอ                                   |
|                               | โดย Admin Aom                             |
| 15 มี.ค. 67 🌘                 | เจ้าหน้าที่รับเรื่อง กำลังพิจารณา         |
|                               | โดย Kewalin S                             |
| 15 มี.ค. 67 🔵                 | นัดหมายลงพื้นที่                          |
|                               | นัดวันที่ 20 มีนาคม 2567<br>โดย Kewalin S |
|                               |                                           |